# **Troubleshoot NetFlow/IPFIX Telemetry Ingest in Secure Network Analytics**

# Contents

| Introduction                                                            |
|-------------------------------------------------------------------------|
| Prerequisites                                                           |
| Requirements                                                            |
| Configuration Guides                                                    |
| Components Used                                                         |
| Background information                                                  |
| Required Fields                                                         |
| Troubleshoot Process                                                    |
| Verify NetFlow/IPFIX Telemetry Ingest                                   |
| Verify NetFlow/IPFIX Template                                           |
| Verify NetFlow/IPFIX Telemetry Ingest after adding the missing field(s) |
| Verify NetFlow/IPFIX Telemetry Ingest Port                              |
| Verify NetFlow/IPFIX Telemetry Ingest NetFlow option is enabled         |
| Related information                                                     |

# Introduction

This document describes how to troubleshoot Netflow Telemetry Ingest in Secure Network Analytics (SNA).

# Prerequisites

- Cisco SNA knowledge
- NetFlow/IPFIX knowledge

## Requirements

- Secure Network Analytics in 7.5.0 or newer
- Flow Collector in 7.5.0 or newer
- CLI access as sysadmin to the Flow Collector
- Admin UI access as admin to the Flow Collector

## **Configuration Guides**

<u>Configure NetFlow/IPFIX for Telemetry Ingest on Secure Network Analytics</u>

## **Components Used**

- SNA Manager and Flow Collector on 7.5.0
- Wireshark Software

The information in this document was created from the devices in a specific lab environment. All of the devices used in this document started with a cleared (default) configuration. If your network is live, ensure that you understand the potential impact of any command.

# **Background information**

The Flow Collector is a SNA appliance in charge of collect, process and store flows that are sent to Secure Network Analytics. For NetFlow version 9 or IPFIX, several fields could be included on NetFlow/IPFIX template to add more information related to network traffic, however, there are 9 specific fields that must be included in NetFlow/IPFIX template for the Flow Collector to process those Flows. Flow Collector does not process incoming flows which includes a non-valid template, therefore SNA does not display flow information of those exporters under Web UI or Desktop Client.

## **Required Fields**

Next fields must be included on NetFlow/IPFIX template for Telemetry ingest. Ensure that these 9 fields are included on NetFlow/IPFIX template, in order for Secure Network Analytics to process incoming flows.

- Source IP Address
- Destination IP Address
- Source Port
- Destination Port
- Layer 3 Protocol
- Bytes Count
- Packet count
- Flow Start Time
- Flow End Time

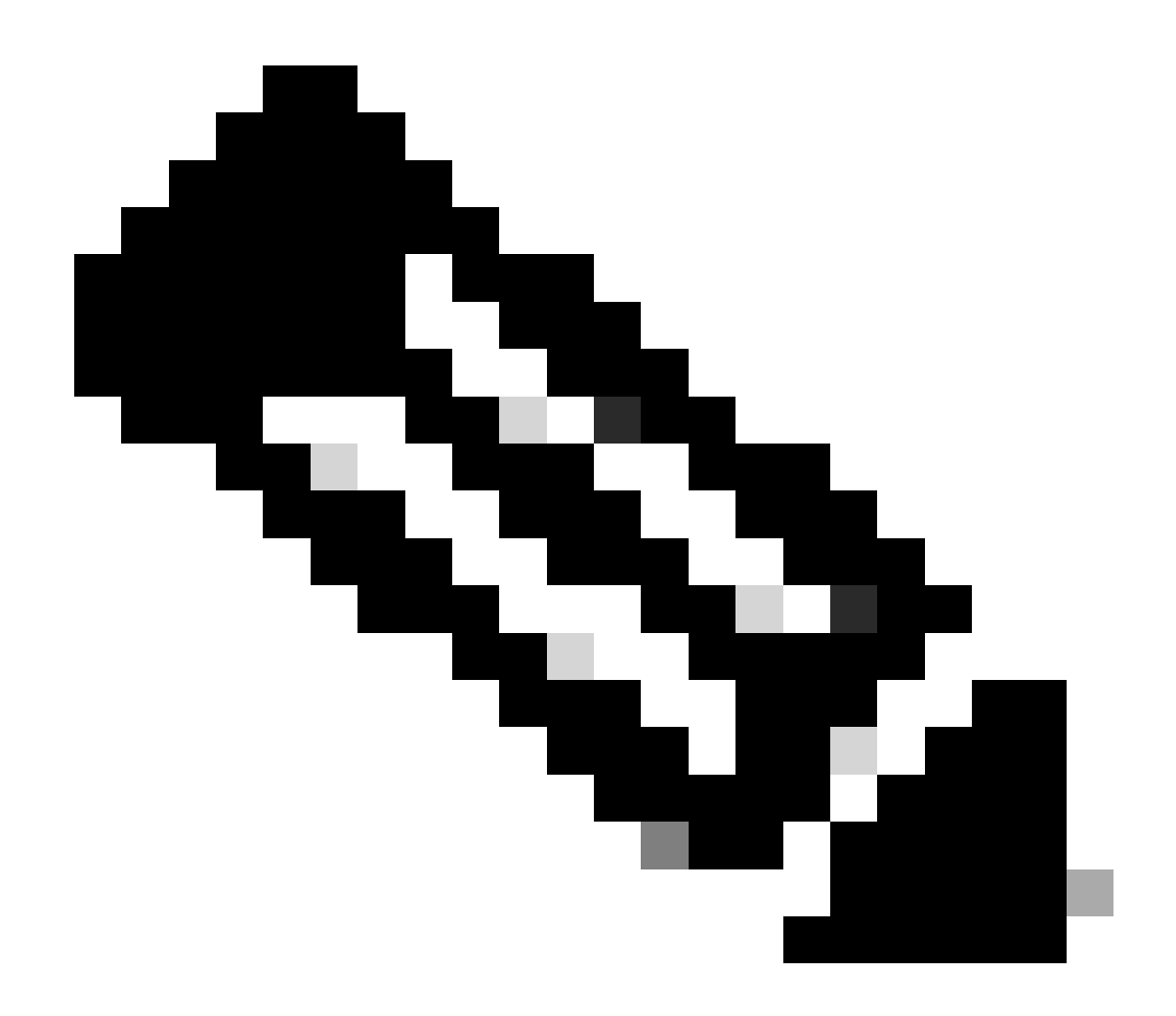

**Note**: More fields could be included on NetFlow/IPFIX configuration, however the previous fields are the minimum requirements of Secure Network Analytics for Telemetry Ingest.

## **Troubleshoot Process**

#### Verify NetFlow/IPFIX Telemetry Ingest

To confirm if the SNA Flow Collector receives and inserts NetFlow/IPFIX telemetry from the exporters:

- 1. Log in to SNA Flow Collector Admin UI with **admin** credentials: <u>https://<Flow Collector IP</u> <u>Address>/swa/login.html</u>
- 2. On the left panel, navigate to **Support** > **Browse Files**
- 3. Navigate to the next folder: **sw** > **today** > **logs**
- 4. Click on the **sw.log** file to download it to your local machine and open it on a text editor.
- 5. Search for these lines at the bottom of the log, this summary is created each five minutes:

| 18:45:00 | S-per-t: | Performance Period 177                                             |
|----------|----------|--------------------------------------------------------------------|
| 18:45:00 | S-per-t: | Engine status Status normal                                        |
| 18:45:00 | S-per-t: | Processed 6948 flows at 24 fps this period                         |
| 18:45:00 | S-per-t: | Processed 4226 biflows at 15 fps this period                       |
| 18:45:00 | S-per-t: | Dropped 0 flows this period                                        |
| 18:45:00 | S-per-t: | Discarded 4358 flows this period due to insufficient template data |
| 18:45:00 | S-per-t: | Processed 1838743 flows at 35 fps today                            |
| 18:45:00 | S-per-t: | Dropped 0 flows today                                              |
| 18:45:00 | S-per-t: | Discarded 11069 flows today due to insufficient template data      |
| 18:45:00 | S-per-t: | Process instance 0 processed 3372 flows at 12 fps this period      |
| 18:45:00 | S-per-t: | Process instance 0 processed 2066 biflows at 7 fps this period     |
| 18:45:00 | S-per-t: | Process instance 1 processed 3576 flows at 12 fps this period      |
| 18:45:00 | S-per-t: | Process instance 1 processed 2160 biflows at 8 fps this period     |
| 18:45:00 | S-per-t: | Inserted 2048 flow stats at 7 fps this period                      |
| 18:45:00 | S-per-t: | Inserted 2013 interface stats at 7 fps this period                 |
| 18:45:00 | S-per-t: | Inserted 470932 flow stats at 9 fps today                          |
| 18:45:00 | S-per-t: | Inserted 678994 interface stats at 13 fps today                    |

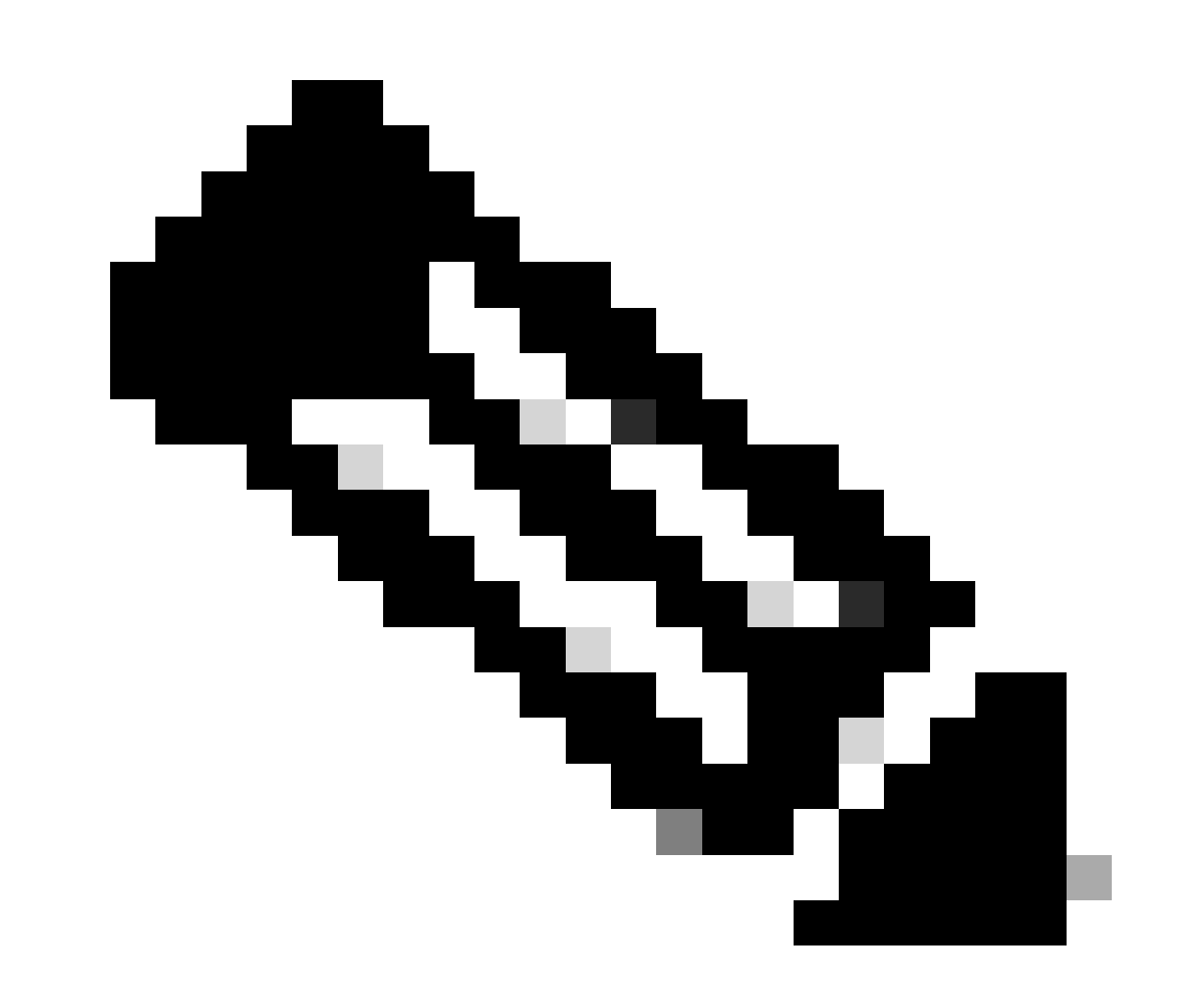

**Note**: Line 8 indicates that there are flows discarded due to insufficient template data on the last period.

#### Verify NetFlow/IPFIX Template

To confirm the fields included on the NetfFlow/IPFIX template:

- 1. Log in to SNA Flow Collector CLI with sysadmin credentials.
- 2. On SystemConfig menu, navigate to: Advanced > Packet Capture
- 3. Enter the information of the exporter that is not showing flows on SNA:

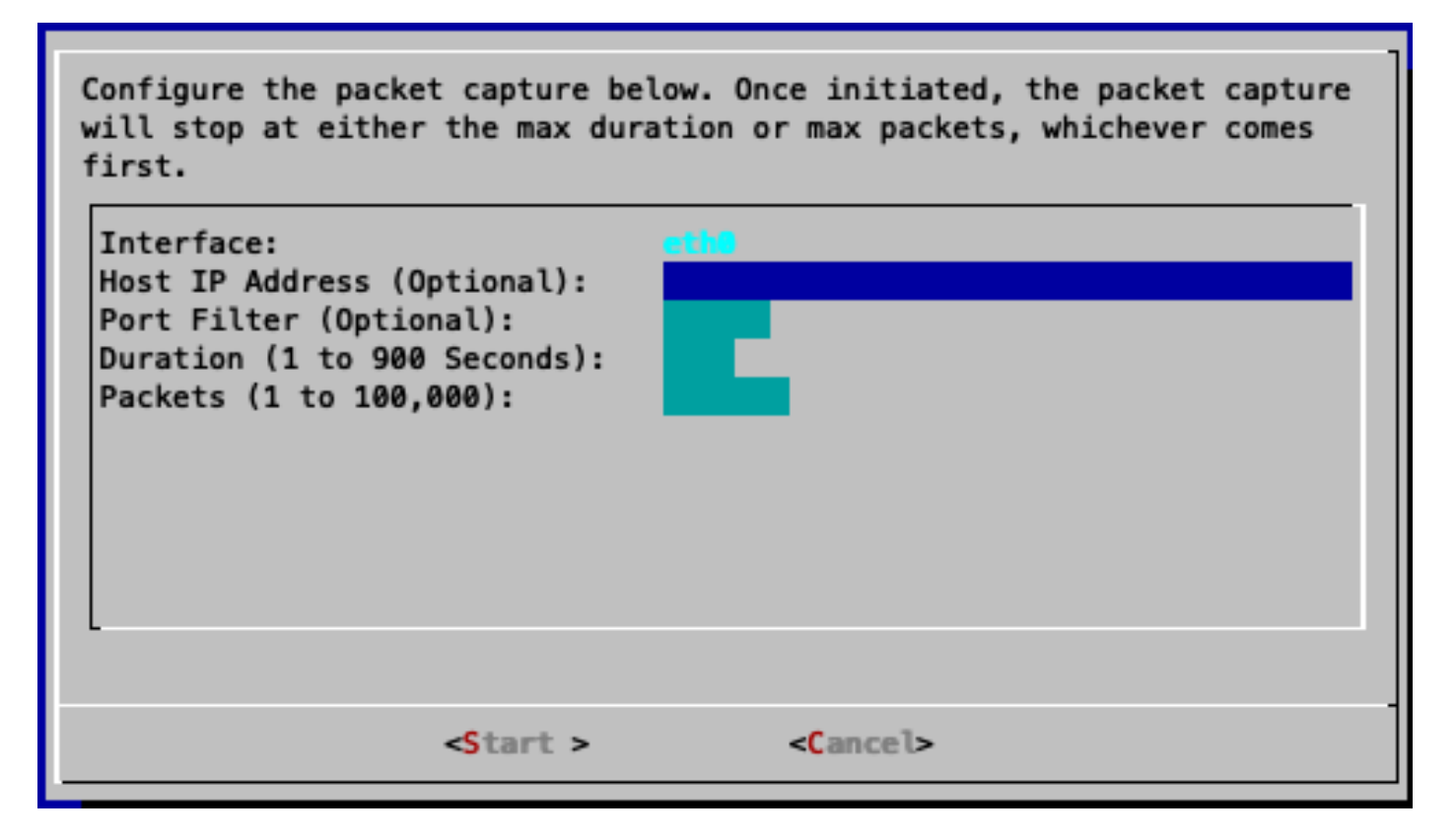

4. Wait until the process is completed.

5. To download the file, log in to SNA Flow Collector Admin UI with **admin** credentials: <u>https://<Flow</u> <u>Collector IP Address>/swa/login.html</u>

6.On the left panel, navigate to **Support** > **Browse Files** 

- 7. Navigate to the next folder: tcpdump
- 8. Click on the packet capture file to download it in to your local machine and open it on Wireshark:

| Bro<br>/tc<br>Pare | Browse Files (/tcpdump)<br>/tcpdump<br>Parent Directory |     |         |                             |  |
|--------------------|---------------------------------------------------------|-----|---------|-----------------------------|--|
|                    | Name                                                    | ¢ S | Size 🔶  | Last Modified 🔶             |  |
|                    | fc-<br>cds.20240519185411.pca                           | р   | 253.46k | May 19, 2024 6:59:12 PM UTC |  |

9. Identify the frame in which the NetFlow/IPFIX template was received.

| ⊿ 🔲 🗟 🎯 🖿 🗎 🛛 🙆 🔍 🗢 🖨                                                                                                    | ) 🖆 存 👲 🜉 🔳 🔍 🍳      | e, 🛄                                                    |          |  |  |  |
|----------------------------------------------------------------------------------------------------|----------------------|---------------------------------------------------------|----------|--|--|--|
| Apply a display filter <\$\$/>                                                                                                    |                      |                                                         | + • 🚍    |  |  |  |
| No.   Time   Source                                                                                                    | Destination Protocol | Info                                                    |          |  |  |  |
| 5 2024-05-19 12:54:16.246292 10.1.0.253                                                                                                    | 10.1.3.111 CFLOW     | IPFIX flow ( 680 bytes) Obs-Domain-ID= 256 [Data:263]   |          |  |  |  |
| 6 2024-05-19 12:54:17.113063 10.1.0.253                                                                                                    | 10.1.3.111 CFLOW     | IPFIX flow (1396 bytes) Obs-Domain-ID= 256 [Data:263]   |          |  |  |  |
| 7 2024-05-19 12:54:17.113228 10.1.0.253                                                                                                    | 10.1.3.111 CFLOW     | IPFIX flow (1396 bytes) Obs-Domain-ID= 256 [Data:263]   |          |  |  |  |
| 8 2024-05-19 12:54:17.113985 10.1.0.253                                                                                                    | 10.1.3.111 CFLOW     | IPFIX flow (1396 bytes) Obs-Domain-ID= 256 [Data:263]   |          |  |  |  |
| 9 2024-05-19 12:54:17.114085 10.1.0.253                                                                                                    | 10.1.3.111 CFLOW     | IPFIX flow ( 76 bytes) Obs-Domain-ID= 256 [Data:263]    |          |  |  |  |
| 10 2024-05-19 12:54:18.113145 10.1.0.253                                                                                                    | 10.1.3.111 CFLOW     | IPFIX flow (1396 bytes) Obs-Domain-ID= 256 [Data:263]   |          |  |  |  |
| 11 2024-05-19 12:54:18.114129 10.1.0.253                                                                                                    | 10.1.3.111 CFLOW     | IPFIX flow (1396 bytes) Obs-Domain-ID= 256 [Data:263]   |          |  |  |  |
| 12 2024-05-19 12:54:18.114236 10.1.0.253                                                                                                    | 10.1.3.111 CFLOW     | IPFIX flow ( 352 bytes) Obs-Domain-ID= 256 [Data:263]   |          |  |  |  |
| 13 2024-05-19 12:54:19.114473 10.1.0.253                                                                                                    | 10.1.3.111 CFLOW     | IPFIX flow (1396 bytes) Obs-Domain-ID= 256 [Data:263]   |          |  |  |  |
| 14 2024-05-19 12:54:19.114534 10.1.0.253                                                                                                    | 10.1.3.111 CFLOW     | IPFIX flow ( 408 bytes) Obs-Domain-ID= 256 [Data:263]   |          |  |  |  |
| 15 2024-05-19 12:54:20.132290 10.1.0.253                                                                                                    | 10.1.3.111 CFLOW     | IPFIX flow ( 736 bytes) Obs-Domain-ID= 256 [Data:263]   |          |  |  |  |
| 16 2024-05-19 12:54:21.268759 10.1.0.253                                                                                                    | 10.1.3.111 CFLOW     | IPFIX flow ( 572 bytes) Obs-Domain-ID= 256 [Data:263]   |          |  |  |  |
| 17 2024-05-19 12:54:21.807050 10.1.0.253                                                                                                    | 10.1.3.111 CFLOW     | IPFIX flow ( 116 bytes) Obs-Domain-ID= 256 [Data-Templa | ate:263] |  |  |  |
| 18 2024-05-19 12:54:22.303336 10.1.0.253                                                                                                    | 10.1.3.111 CFLOW     | IPFIX flow ( 848 bytes) Obs-Domain-ID= 256 [Data:263]   |          |  |  |  |
| 19 2024-05-19 12:54:23.341554 10.1.0.253                                                                                                    | 10.1.3.111 CFLOW     | IPFIX flow ( 408 bytes) Obs-Domain-ID= 256 [Data:263]   |          |  |  |  |
| 20 2024-05-19 12:54:24.396046 10.1.0.253                                                                                                    | 10.1.3.111 CFLOW     | IPFIX flow (1176 bytes) Obs-Domain-ID= 256 [Data:263]   |          |  |  |  |
| <pre>&gt; Frame 17: 158 bytes on wire (1264 bits), 158 bytes captured (1264 bits) &gt; Ethernet II, Src: VMware_b3:4c:8e (00:50:56:b3:4c:8e), Dst: VMware_b3:4c:31 (00:50:56:b3:4c:31) &gt; Internet Protocol Version 4, Src: 10.1.0.253, Dst: 10.1.3.111 &gt; User Datagram Protocol, Src Port: 53163, Dst Port: 2055 &lt; Cisco NetFlow/IPFIX Version: 10</pre> |                      |                                                         |          |  |  |  |
| Length: 116<br>> Timestamp: May 19, 2024 12:54:21.000000000 CST<br>FlowSequence: 19371<br>Observation Domain Id: 256                                                                                                    |                      |                                                         |          |  |  |  |
| > Set 1 [id=2] (Data Template): 263                                                                                                    |                      |                                                         |          |  |  |  |
|                                                                                                    |                      |                                                         |          |  |  |  |

10. Validate that the 9 required fields show on the template

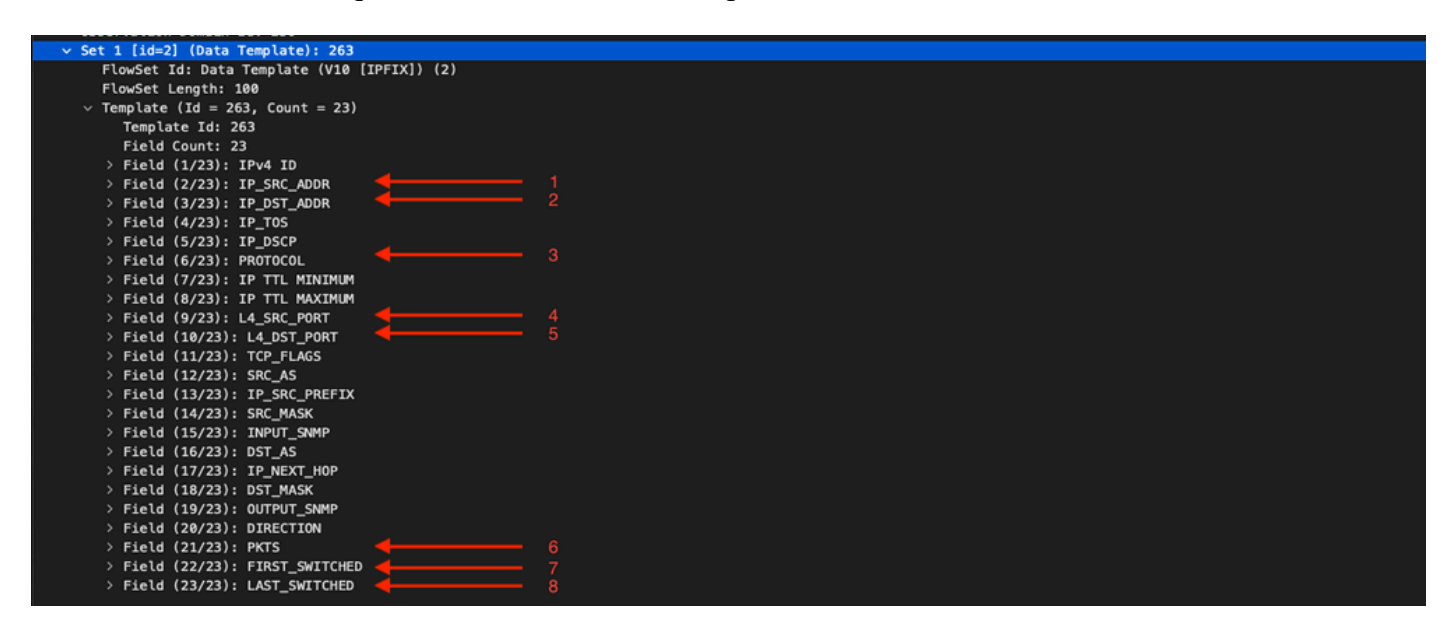

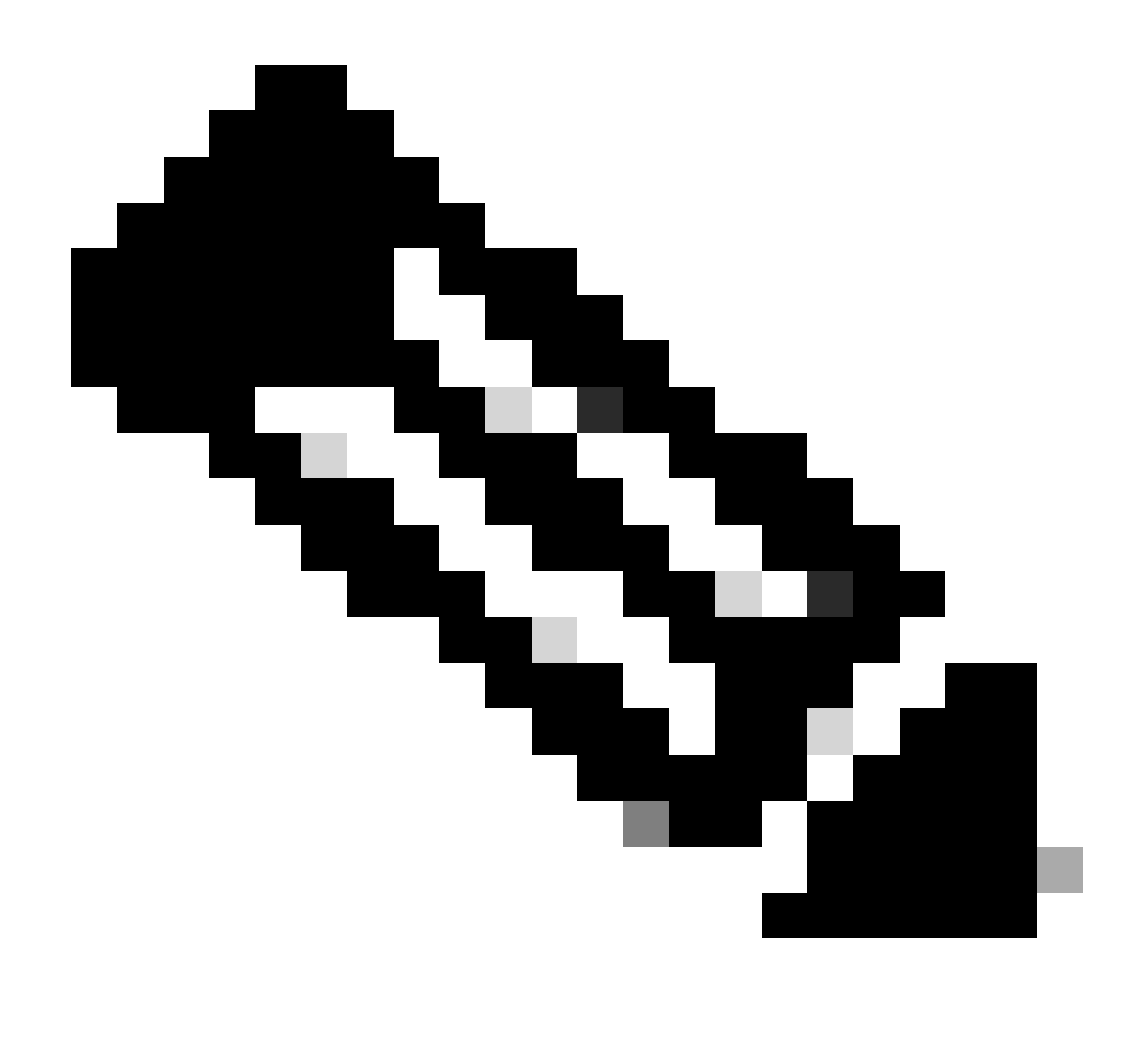

**Note**: Notice that on the template there are only 8 of the 9 mandatory fields that SNA requires for Telemetry Ingest, for this scenario, **BYTES** field is missing.

#### Verify NetFlow/IPFIX Telemetry Ingest after adding the missing field(s)

To confirm if the SNA Flow Collector receives and inserts NetFlow/IPFIX telemetry from the exporter after the change:

- 1. Log in to SNA Flow Collector Admin UI with **admin** credentials: <u>https://<Flow Collector IP</u> <u>Address>/swa/login.html</u>
- 2. On the left panel, navigate to **Support** > **Browse Files**
- 3. Navigate to the next folder: **sw** > **today** > **logs**
- 4. Click on the **sw.log** file to download it to your local machine and open in on a text editor.
- 5. Search for these lines at the bottom of the log

19:20:00 I-sch-t: process\_5\_min\_period: begin 19:20:00 I-sch-t: process\_5\_min\_period: periods(184) 19:20:00 S-per-t: Performance Period 184

| 19:20:00 S-per-t: | Engine status Status normal                                     |
|-------------------|-----------------------------------------------------------------|
| 19:20:00 S-per-t: | Processed 10992 flows at 37 fps this period                     |
| 19:20:00 S-per-t: | Processed 4176 biflows at 14 fps this period                    |
| 19:20:00 S-per-t: | Dropped O flows this period                                     |
| 19:20:00 S-per-t: | Discarded 0 flows this period due to insufficient template data |
| 19:20:00 S-per-t: | Processed 1896017 flows at 35 fps today                         |
| 19:20:00 S-per-t: | Dropped 0 flows today                                           |
| 19:20:00 S-per-t: | Discarded 36041 flows today due to insufficient template data   |
| 19:20:00 S-per-t: | Process instance 0 processed 5575 flows at 19 fps this period   |
| 19:20:00 S-per-t: | Process instance 0 processed 2195 biflows at 8 fps this period  |
| 19:20:00 S-per-t: | Process instance 1 processed 5417 flows at 19 fps this period   |
| 19:20:00 S-per-t: | Process instance 1 processed 1981 biflows at 7 fps this period  |
| 19:20:00 S-per-t: | Inserted 2878 flow stats at 10 fps this period                  |
| 19:20:00 S-per-t: | Inserted 4510 interface stats at 16 fps this period             |
| 19:20:00 S-per-t: | Inserted 486734 flow stats at 9 fps today                       |
| 19:20:00 S-per-t: | Inserted 696260 interface stats at 13 fps today                 |

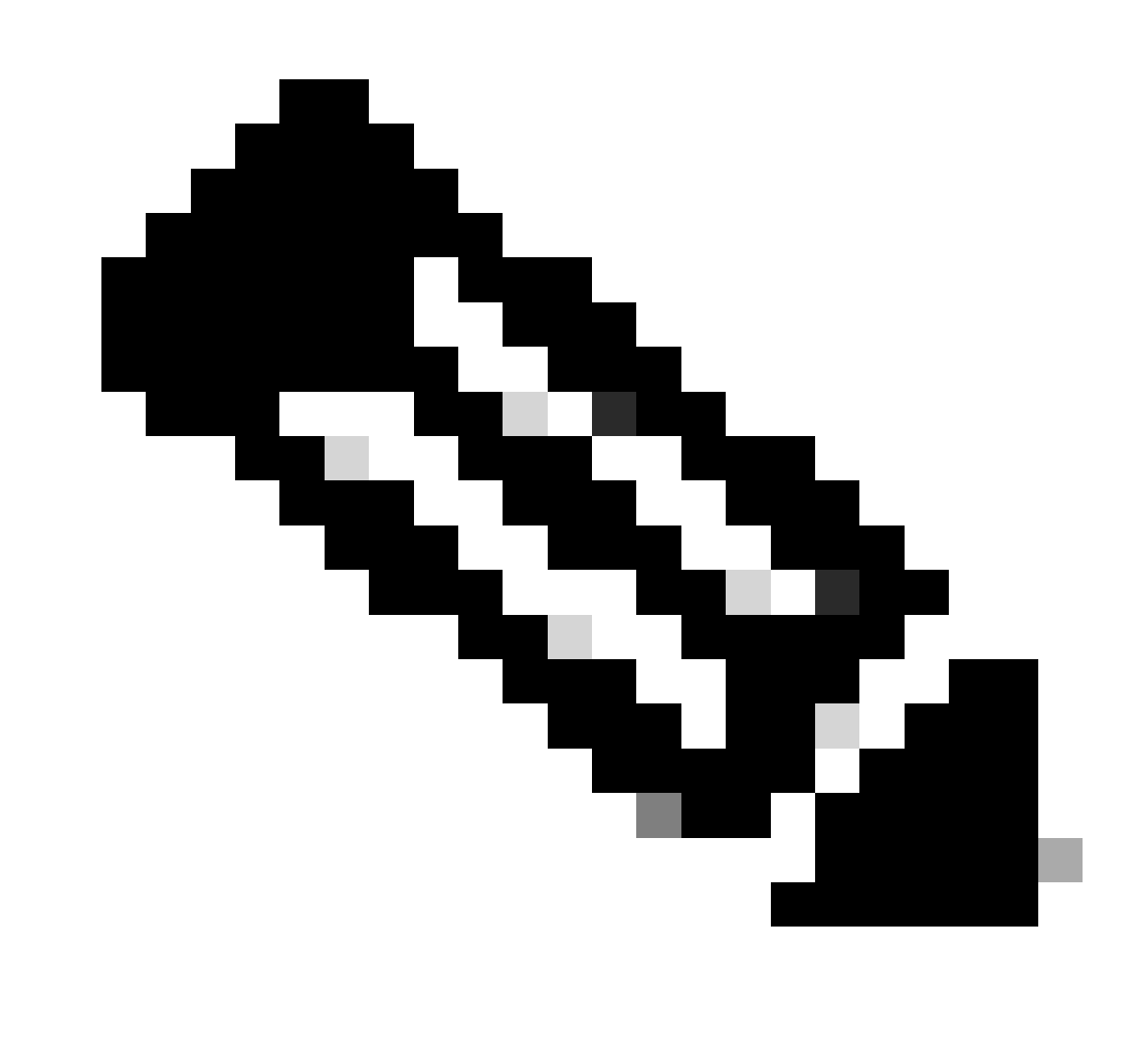

Note: Line 8 indicates that there are no discarded flows on the last period.

To confirm if the SNA Flow Collector receives NetFlow/IPFIX telemetry from the exporters on the correct port:

- 1. Log in to SNA Web UI with an user with admin permissions.
- 2. On the Top Menu, navigate to Configure and choose Flow Collectors

3. Confirm that the SNA Flow Collector uses the same port that the exporters have configured to send NetFlow/IPFIX

| Main                           | Advanced      |      |  |
|--------------------------------|---------------|------|--|
| Mair                           | 1             |      |  |
| Da                             | ta Collection |      |  |
| Ma                             | nitor port    | 2055 |  |
| Accept flows from any exporter |               |      |  |

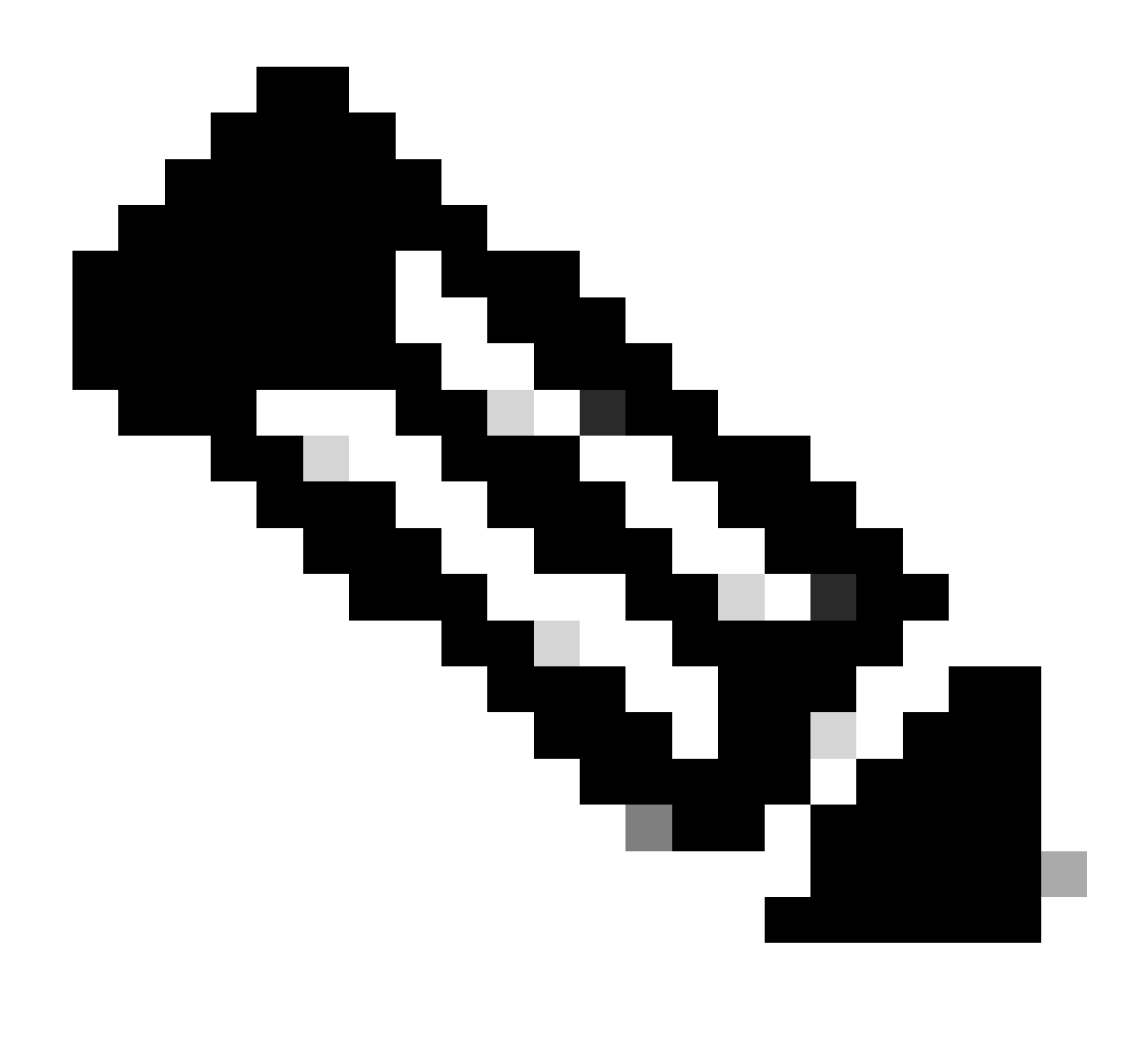

**Note**: Default port for NetFlow is 2055, however you can select another port, please ensure to use the same port during First Time Setup process on Flow Collector(s).

#### Verify NetFlow/IPFIX Telemetry Ingest NetFlow option is enabled

To confirm if the SNA Flow Collector option for telemetry ingest of NetFlow/IPFIX is enabled:

- 1. Log in to SNA Flow Collector Admin UI with admin credentials: <u>https://<Flow Collector IP</u> <u>Address>/swa/login.html</u>
- 2. On the left panel, navigate to **Support** > **Advanced Settings**
- 3. Confirm that option **enable\_netflow** is set to 1:

| enable_netflow | 1 |  |
|----------------|---|--|
|----------------|---|--|

# **Related information**

• For additional assistance, please contact Technical Assistance Center (TAC). A valid support contract

- is required: <u>Cisco Worldwide Support Contacts.</u>
  You can also visit the Cisco Security Analytics Community<u>here</u>.
  <u>Technical Support & Documentation Cisco Systems</u>